Trámites de asociaciones y colegios del ámbito de la asesoría fiscal o la gestión tributaria

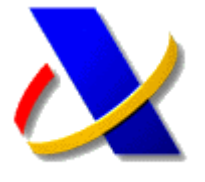

Agencia Tributaria

# 0. INTRODUCCIÓN

Las asociaciones y colegios que se hayan subscrito al tipo de convenio 001 (ENTIDADES ASOCIATIVAS DE PROFESIONALES DEL AMBITO DE LA GESTION TRIBUTARIA) o al tipo de convenio 007 (ASOCIACIONES DE AUTOMOCION) podrán realizar la consulta y mantenimiento de sus socios de forma online a través de la Sede Electrónica de la Agencia Tributaria. Para ello deberán disponer de un certificado electrónico válido.

| tanan tanan tan | Agencia Tributaria<br><sup>Sede electrisica</sup>                                                                                                    |                                                                                                    |                                                                                                    | 03/06/2022                                                                                                    | 2 10:31:54 AREA PERSONAL             |
|----------------------------------------------------------------------------------------------------|----------------------------------------------------------------------------------------------------|----------------------------------------------------------------------------------------------------|----------------------------------------------------------------------------------------------------|----------------------------------------------------------------------------------------------------|--------------------------------------|
| Sobre la Agencia Tributaria 🤟 🛛 In                                                                                                    | formación y gestiones 🤟 🛛 Todas las gestiones                                                                                                    |                                                                                                    |                                                                                                    | Buscar por impuestos, gestiones,                                                                                                    | modelos o en Información y gestiones |
| Inicio / Todas las gestiones / Otros s                                                                                                    | ervicios / Colaboración Social / Colaboración social y Códigos o<br>Gestiones<br>Gestiones de asociaciones y colegios del ámi<br>asesoría fiscal o la gestión tributaría<br>Alta de colegiados/asociados<br>Baja de colegiados/asociados<br>Consulta de colegiados/asociados<br>Carga del censo                                                                                                    | ie Buenas Prácti<br>bito de la<br>① Ayuda<br>② Ayuda<br>② Ayuda<br>② Ayuda                           | Comunicación del visado de do                                                                                                    | rehabilitación o ⑦Ayud<br>n para<br>curmentación.                                                                                                    | •                                    |
|                                                                                                    | Gestiones de asociaciones y colegios relacion<br>con el Código de Buenas Prácticas<br>Solicitud de adhesión al Código de Buenas Prácticas de As<br>y Colegios de Profesionales Tributarios<br>Firma de la Adenda del Código de Buenas Prácticas de Pro<br>Tributarios<br>Aportar documentación complementaria<br>Contestar requerimientos o presentar documentación solici<br>Agencia Tributaria<br>Solicitud de baja del Código de Buenas Prácticas de Asoci<br>Colegios de Profesionales Tributarios presentadas<br>Consulta de profesionales de una Asociación o Colegio<br>Consulta detalle de profesionales<br>Solicitud de información tributaria<br>Contestación a solicitudes de información tributaria | radas<br>ociaciones<br>fosionales<br>iada por la<br>uciones y<br>① Ayuda                             | Presentación para el modelo 06<br>Presentación para el modelo 06<br>Verificación de presentaciones<br>Consulta por rango de fechas de presen<br>Descarga de fichero de presentaciones<br>Gestiones de colaboradores so<br>con el Código de Buenas Práct<br>Solicitud de adhesión al Código de Buen<br>Tributarios<br>Solicitud de baja del Código de Buenas I<br>Tributarios presentadas | () Apud<br>() Apud<br>() Apu |                                      |
|                                                                                                    | Gestiones de colaboradores sociales<br>Alta y gestión en el censo de colaboradores sociales<br>Baja en el censo de colaboradores sociales<br>Comprobación en el censo de colaboradores sociales<br>Consulta de datos de contacto<br>Modificación de datos de contacto<br>Carga masiva de delegados<br>Consulta para Delegados                                                                                                    | <ol> <li>Ayuda</li> <li>Ayuda</li> <li>Ayuda</li> <li>Ayuda</li> <li>Ayuda</li> <li>Ayuda</li> </ol> |                                                                                                    |                                                                                                    |                                      |

# 1. ALTA DE COLEGIADOS/ASOCIADOS

Para dar de alta a un nuevo colegiado/asociado deberá introducirse su NIF en el campo indicado. De forma opcional, podrán indicarse también los Apellidos y Nombre/Razón social.

Antes de proceder a su alta, aparecerá una ventana de confirmación.

#### 2. BAJA DE COLEGIADOS/ASOCIADOS

Para dar de baja a un colegiado/asociado deberá introducirse su NIF en el campo indicado. De forma opcional, podrán indicarse también los Apellidos y Nombre/Razón social.

Antes de proceder a su baja, aparecerá una ventana de confirmación.

## 3. CONSULTA DE COLEGIADOS/ASOCIADOS

Esta aplicación permite ver aquellos colegiados/asociados que están dados de alta en un colegio/asociación.

Para ello se dispone de un buscador de colegiados/asociados que nos mostrará si el NIF introducido pertenece o no a dicho colegio/asociación o, si no introducimos ningún NIF y pulsamos el botón *"Buscar"*, obtendremos un listado con todos sus colegiados/asociados. Este listado se podrá exportar en formato *Excel*, pulsando sobre icono situado en la parte superior derecha de la tabla.

| Sestión de S         | Socios                                                    |                                                                                          |                                                  |                                                |
|----------------------|-----------------------------------------------------------|------------------------------------------------------------------------------------------|--------------------------------------------------|------------------------------------------------|
| Datos asociac        | ión                                                       |                                                                                          |                                                  |                                                |
| NIF:                 | HEICHOONER                                                |                                                                                          |                                                  |                                                |
| Razón social:        | ABOCIACIONES DE PROFESSIONELES                            |                                                                                          | Ver Detalle                                      |                                                |
| Tipo de<br>convenio: | 001 - COLEGIOS Y ASOCIACIONES DE PROFESIONALES DE LA GEST | IÓN TRIBUTARIA                                                                           |                                                  |                                                |
|                      |                                                           |                                                                                          |                                                  |                                                |
| atos socios          |                                                           |                                                                                          |                                                  |                                                |
| NIF:                 | Buscar (Vacio para mostrar todos)                         |                                                                                          |                                                  |                                                |
|                      |                                                           |                                                                                          |                                                  | - ED                                           |
|                      | < < Página 1 de 7                                         | >                                                                                        |                                                  | 80                                             |
| NIF                  | Apellidos y Nombre / Razón social                         | > <br>Fecha de Alta                                                                      | Colaborador Social                               | Estado                                         |
| NIF                  | Apellidos y Nombre / Razón social                         | Fecha de Alta                                                                            | Colaborador Social                               | Estado<br>ALTA                                 |
| NIF                  | Apellidos y Nombre / Razón social                         | Fecha de Alta<br>12-06-2014<br>28-01-2014                                                | Colaborador Social<br>NO<br>NO                   | Estado<br>ALTA<br>ALTA                         |
| NIF                  | Apellidos y Nombre / Razón social                         | ><br>Fecha de Alta<br>12-06-2014<br>28-01-2014<br>30-01-2014                             | Colaborador Social<br>NO<br>NO<br>SI             | Estado<br>ALTA<br>ALTA<br>ALTA                 |
| NIF                  | Apellidos y Nombre / Razón social                         | ><br>Fecha de Alta<br>12-06-2014<br>28-01-2014<br>30-01-2014<br>28-01-2014               | Colaborador Social<br>NO<br>NO<br>SI<br>NO       | Estado<br>ALTA<br>ALTA<br>ALTA<br>ALTA         |
| NIF                  | Apellidos y Nombre / Razón social                         | ><br>Fecha de Alta<br>12-06-2014<br>28-01-2014<br>30-01-2014<br>28-01-2014<br>28-05-2014 | Colaborador Social<br>NO<br>NO<br>SI<br>NO<br>NO | Estado<br>ALTA<br>ALTA<br>ALTA<br>ALTA<br>ALTA |

Se indicará para cada uno de ellos su NIF, Apellidos y Nombre/Razón social, Fecha de Alta y si es o no Colaborador Social para dicho colegio/asociación.

Además, pulsando el botón *"Detalle"* nos ofrecerá toda la información disponible del colegio/asociación.

## 4. CARGA DEL CENSO

Esta aplicación permite tanto el envío del censo de colegiados/asociados de un nuevo colegio/asociación como la realización de altas masivas para colegios/asociaciones ya existentes.

Pulsando el botón "*Examinar*" podrán seleccionar en su PC el fichero a enviar. Este fichero deberá tener formato texto (*.txt*) y estará compuesto por el listado de los colegiados/asociados que se desean dar de alta, dispuestos cada uno de ellos en una línea, indicando primero su NIF, un espacio en blanco y a continuación los Apellidos y Nombre/Razón social.

Esta aplicación requiere la ejecución de un *applet* y, dependiendo de la configuración de seguridad de su navegador, podrá aparecer una pantalla de *"Advertencia de Seguridad"* en la que deberá pulsar en el botón *"No bloquear"* para proseguir con la ejecución de la aplicación.

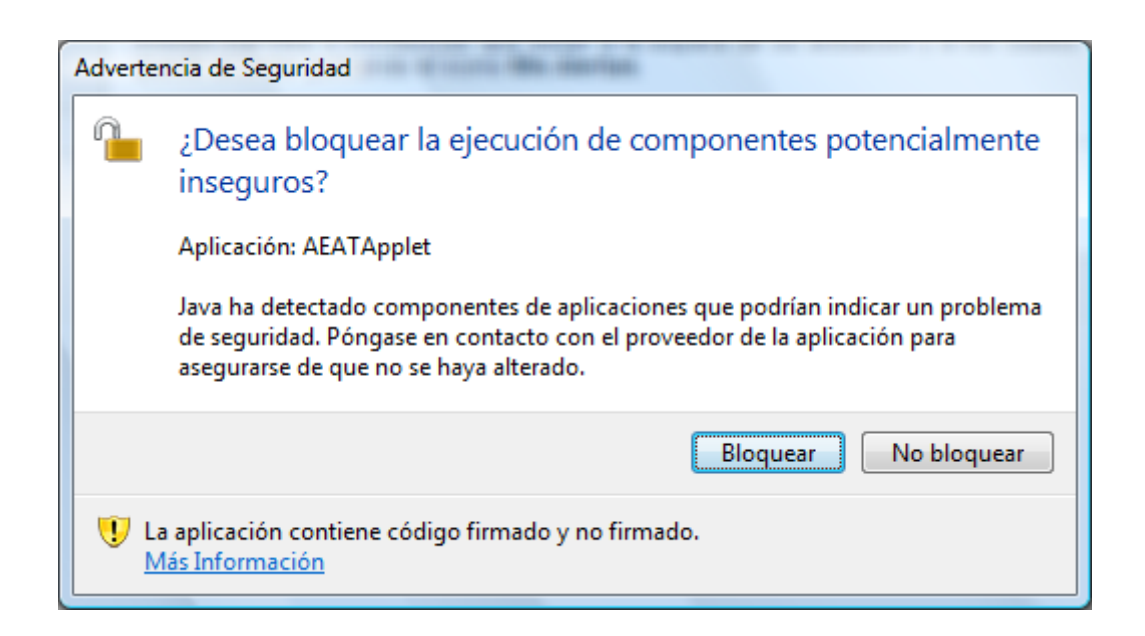

Una vez enviado el fichero, será procesado en un plazo aproximado de 24 horas, remitiendo al colegio/asociación un informe por correo electrónico (si se dispone de su dirección) en el que se indican el número de colegiados/asociados enviados, dados de alta y erróneos, junto con un listado aquellos colegiados/asociados que no se han podido dar de alta y el motivo del error.